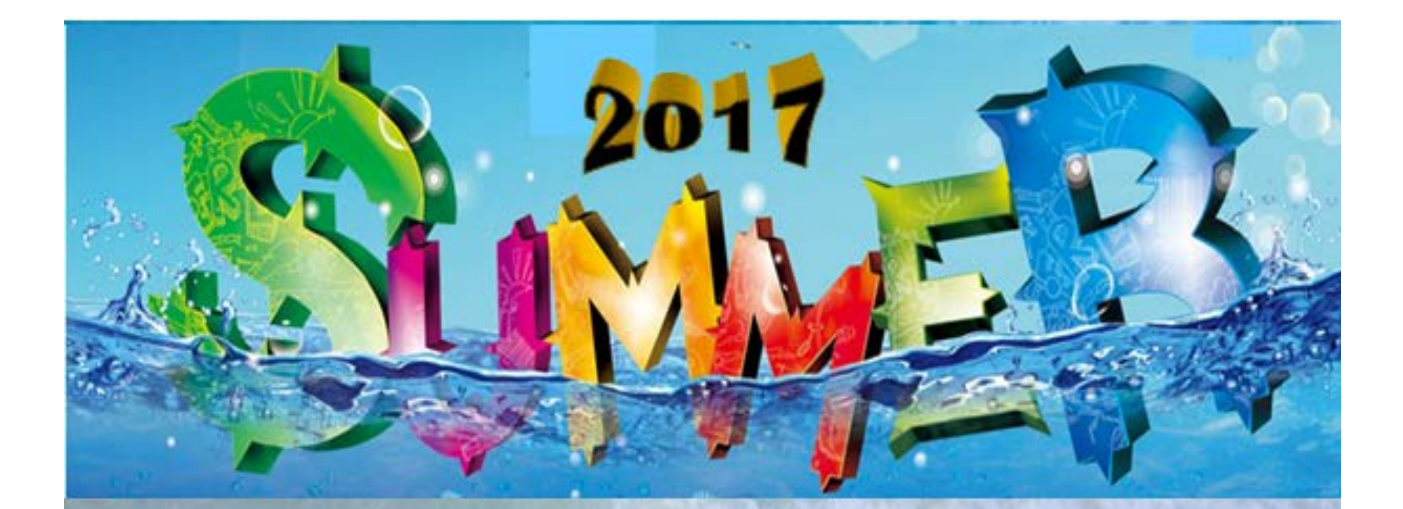

# Class Schedule Directions

# Summer Intersession Dates

6~1stWeek - June 19, 2017 to July 27, 2017 8~Weeks - June 19, 2017 to Aug. 10, 2017

# **TABLE OF CONTENTS**

| Production Calendar                    | 3 |
|----------------------------------------|---|
| General Guidelines for Summer 2017     | 4 |
| Instructions for Electronic Worksheets | 6 |
| Essential Data Element Fields          | 7 |

# **Reference Materials**

| Summer Calculated Class Time Hours |    |
|------------------------------------|----|
| 6-Week Class Hours                 | 10 |
| 8-Week Class Hours                 | 11 |
|                                    |    |
| Schedule Change Forms Online       | 13 |
|                                    |    |
| Loadsheet Preparation Procedures   | 13 |
|                                    |    |
| College Calendar, 2016-2017        | 14 |
|                                    |    |
| Attendance Code Rules              | 15 |

# School Calendar for Developing the Summer 2017 Schedule of Classes

| Summer 2017                               | Activities                                                                                                    |
|-------------------------------------------|----------------------------------------------------------------------------------------------------|
| 9/22/16-10/18/16                          | Schools receive 1 <sup>st</sup> Run 1) electronic class schedule spreadsheets, 2) printer proof and 3) schedule instructions.                                                                                                    |
| 10/18/16                                  | School Deans to submit corrected spreadsheets to Academic Services, by <b>October 18,2016</b> .                                                                                                    |
| 10/18/16-10/24/16                         | Academic Services key in changes                                                                                                    |
| Set by Bookstore                          | Bookstore to send Email reminder notice to faculty to start submitting<br>Textbook Adoptions                                                                                                    |
| 10/24/16-10/26/16                         | AS prepares room report 1) Updated Class Report 2) Room Conflict<br>Report and 3) Room Availability Report. No Changes will be<br>processed during these weeks                                                                                     |
| 10/2 <b>7</b> /16-1 <mark>0/3</mark> 1/16 | Time to resolve room conflicts within your departments First Run<br>Priority rooms, send SCF's and they will be processed in the order they<br>are approved.                                                                                       |
| 10/31/16-11/3/16                          | AS enters room conflict changes                                                                                                    |
| 11/4/16                                   | All open spaces in general lecture rooms are available to all departments. Send Schedule Change forms when changing a session/day/time/room and for the unplaced class listing sent by AS. SCF's will be processed in the order they are approved. |
| Set by Bookstore                          | Textbook Adoptions are due to the bookstore                                                                                                    |
| 11/7/16                                   | Notify ACIT Webmaster and A&R that the Schedule of Classes needs to be prepared for posting.                                                                                                    |
| Set by HR                                 | HR will send out instructions as to when load sheets for full-time and adjunct faculty are due.                                                                                                    |
| <mark>11/10/16-11/14/16</mark>            | Final Printer Proof to be used for spotting errors only. For changes send Schedule Change forms only                                                                                                    |
| Set by C&CA                               | C&CA Communications & College Advancement prepares (PDF)<br>Registration Information Book                                                                                                    |
| 11/28/16                                  | Deadline for web-based Schedule of Classes to be available online for students to view.                                                                                                    |
| 4/24/17                                   | Priority Registration (subject to change by Admissions)                                                                                                    |

# **GENERAL GUIDELINES FOR SUMMER 2017**

- 1. Please be as accurate and as complete as possible with your first run changes. Please Read all directions carefully, and adhere to the deadlines listed on the schedule development calendar.
- 2. <u>Summer 2017 Intersession Dates:</u> There will be two sessions of summer school; see chart below. This year July 4<sup>th</sup>, holiday is on a Tuesday. Summer hours are based on the number of days a class meets see the Class Time and TBA Calculation charts on page 10 and 11.
  - 6 weeks, June 19, 2017to July 27, 2017
  - 8 weeks, June 19, 2017 to August 10, 2017

| Session CODES<br>for 6Week<br>Classes                                                         | Start Date                                                                               | End Date                                                                               | м                | т                            | w                       | R                     | F |
|-----------------------------------------------------------------------------------------------|------------------------------------------------------------------------------------------|----------------------------------------------------------------------------------------|------------------|------------------------------|-------------------------|-----------------------|---|
| 6FJ                                                                                           | 6/19/2017                                                                                | 7/27/2017                                                                              | М                |                              | W                       |                       |   |
| 6FO                                                                                           | 6/19/2017                                                                                | 7/27/2017                                                                              | М                | Т                            | W                       | R                     |   |
| 6FP                                                                                           | 6/19/2017                                                                                | 7/27/2017                                                                              | М                | Т                            | W                       |                       |   |
| 6FQ                                                                                           | 6/19/2017                                                                                | 7/27/2017                                                                              |                  | Т                            |                         | R                     |   |
| 6FS                                                                                           | 6/19/2017                                                                                | 7/27/2017                                                                              |                  | Т                            | W                       | R                     |   |
| 6FZ                                                                                           | 6/19/2017                                                                                | 7/27/2017                                                                              |                  |                              |                         |                       |   |
|                                                                                               |                                                                                          |                                                                                        |                  |                              |                         |                       |   |
| Session CODES<br>for 8Week<br>Classes                                                         | Start Date                                                                               | End Date                                                                               | м                | т                            | w                       | R                     | F |
| Session CODES<br>for 8Week<br>Classes<br>8FG                                                  | Start Date<br>6/19/2017                                                                  | End Date<br>8/10/2017                                                                  | M                | т                            | w                       | R                     | F |
| Session CODES<br>for 8Week<br>Classes<br>8FG<br>8FI                                           | Start Date<br>6/19/2017<br>6/19/2017                                                     | End Date<br>8/10/2017<br>8/10/2017                                                     | M<br>M           | T                            | w<br>W<br>W             | R<br>R                | F |
| Session CODES<br>for 8Week<br>Classes<br>8FG<br>8FI<br>8FK                                    | Start Date<br>6/19/2017<br>6/19/2017<br>6/19/2017                                        | End Date<br>8/10/2017<br>8/10/2017<br>8/10/2017                                        | M<br>M<br>M      | T<br>T                       | w<br>W<br>W             | R<br>R<br>R           | F |
| Session CODES<br>for 8Week<br>Classes<br>8FG<br>8FG<br>8FI<br>8FK<br>8FL                      | Start Date<br>6/19/2017<br>6/19/2017<br>6/19/2017<br>6/19/2017                           | End Date<br>8/10/2017<br>8/10/2017<br>8/10/2017<br>8/10/2017                           | M<br>M           | <b>T</b><br>T<br>T           | W<br>W<br>W             | R<br>R<br>R<br>R      | F |
| Session CODES<br>for 8Week<br>Classes<br>8FG<br>8FI<br>8FK<br>8FL<br>8FL<br>8FO               | Start Date<br>6/19/2017<br>6/19/2017<br>6/19/2017<br>6/19/2017<br>6/19/2017              | End Date<br>8/10/2017<br>8/10/2017<br>8/10/2017<br>8/10/2017<br>8/10/2017              | M<br>M<br>M      | <b>T</b><br>T<br>T<br>T      | w<br>W<br>W             | R<br>R<br>R<br>R<br>R | F |
| Session CODES<br>for 8Week<br>Classes<br>8FG<br>8FG<br>8FI<br>8FK<br>8FL<br>8FL<br>8FO<br>8FT | Start Date<br>6/19/2017<br>6/19/2017<br>6/19/2017<br>6/19/2017<br>6/19/2017<br>6/19/2017 | End Date<br>8/10/2017<br>8/10/2017<br>8/10/2017<br>8/10/2017<br>8/10/2017<br>8/10/2017 | M<br>M<br>M<br>M | <b>T</b><br>T<br>T<br>T<br>T | <b>v</b><br>W<br>W<br>W | R<br>R<br>R<br>R      | F |

- 3. Header, course, and section notes have been edited from previous semesters. An effort has been made in Academic Services and Communications & College Advancement to tailor those remarks for marketing purposes and to trim the schedule.
- 4. We have eliminated from the worksheets classes that were cancelled from previous term.
- 5. Prerequisites, Co-requisites, course titles, units are not be changed on worksheets or printers proof unless approved by Curriculum and Monique Fernandez.
- 6. Use **EMPLOYEE ID** number. Teachers can only be scheduled to teach in a subject area entered in PeopleSoft, refer to your Instructor table listing from HR. If you find that an instructor is missing, you need to notify the appropriate HR Specialist, and they'll verify and make the changes in the system. They are necessary for timecards, grade reports, automated reports, and essential to distinguish employees with common last names. They are also required on the schedule worksheets or instructor will be listed as staff.

Summer 2015 Schedule Directions

- 7. When scheduling classes with more than one instructor, HIGHLIGHT in BLUE the instructor's name you want printed in the schedule and for ELECTRONIC GRADING, HIGHLIGHT in RED the name of the authorized teacher who will approve the grades online.
- 8. PeopleSoft has a limited "refreshing" procedure in which data about courses you offered last year will be revised and made consistent with the last curriculum changes recorded in the catalog.
- 9. The <u>class numbers are not permanent from year to year</u>, therefore you need to check all class numbers referenced in the notes.
- 10. \*To meet state reporting requirements you will need to correctly reflect the LEC component and the LAB component contact hour values in the days and hours fields for each component.
- 11. \*Schedule classes to be weekly or daily census whenever possible; avoid positive attendance. See guidelines for Attendance Code Collection Rules in the reference material on page 15.
- 12. Any shaded field on the worksheets is **not available** to be edited.

# Instructions for Electronic Worksheets

In the Excel spreadsheet you will see that certain fields will repeat itself.

- 1. Only the header columns highlighted in Yellow are to be changed
- 2. <u>To delete a class:</u> Type "D" when DELETING a class. Highlight the "D" and Class Number in Yellow. You can insert a New Row but you cannot DELETE any of the Class Rows.
- 3. <u>To Insert a new row</u>: Type "I" when INSERTING a new row. Highlight the entire newly Inserted row in Yellow.
- 4. <u>To change a class</u>: Type "C" for CHANGES, highlight only the cells that you are changing in Yellow.

| To Add a New Course or Class | click on the TAR New ADDS | and complete the following fields. |
|------------------------------|---------------------------|------------------------------------|
|                              |                           |                                    |

| Course/Nbr                                              | Start & End Times (HRS), include AM or PM    |
|---------------------------------------------------------|----------------------------------------------|
| Session – For session codes see the chart               | Days                                         |
| On page 4                                               | TBA Hrs                                      |
| Start & End Dates (select a session)                    | Mtg Pat#/Seq #                               |
| Location                                                | Empl-ID                                      |
| Component – Refers to course type                       | Instructor Name                              |
| LEC, LAB or IND, etc                                    | Assignment-Type (Pay Code) – See page 7, #21 |
| Mode – see page 6, #11 for the different types of Modes | for the different assignment types.          |
| Attendance Code                                         | % Responsibility                             |
| Cap Enrl                                                | W-Load Hours                                 |
| Location                                                | FTE %                                        |
| Facil-ID – Room                                         | Comments                                     |

If a class has Arranged hours in addition to regularly scheduled hours: Insert a new row that includes room, instructor, and TBA hours. Use the TBD column to type in the total "TBD" weekly hours. On the schedule change form you would continue to use the comments area to indicate the "WEB/SLA/OTH or TBD" hours..

# A class can have one or more components that require multiple meeting lines:

Each component requires a separate meeting line see examples. 1 component – HIST 10 (LEC) only or BAE 601A (LAB) only 2 components – CHEM 1A has (LEC/LAB) or ENGL 105 has (LEC/IND) (supplemental) 3 components – MATH 110A has (LEC/LAB/IND) (supplemental)

<u>Header, Course Notes</u> – see the printers proof to add, delete or make changes to a header note or course note. Do not confuse the header and course notes with class notes that apply to a specific class.

<u>Class Notes</u> – Changing the class note electronically. Click on the class notes TAB to add, delete or make changes to an existing class note. Be judicious and do not confuse the class notes with course notes that apply to all sections.

<u>To create a double or triple size class</u>: change the value in the Enrollment Capacity (Limit) field. Enrollment capacity (limits) rolls forward from the past like term in which the class was scheduled.

# If the section is part of a combined set:

You will be issued a combined class form at a later date for class combos. Session dates and meeting pattern hours and room must match exactly to be a true combined.

| If multiple instructors or multiple rooms are involved, supply the data in the following fields: | <u>S:</u> |
|--------------------------------------------------------------------------------------------------|-----------|
|--------------------------------------------------------------------------------------------------|-----------|

| Employee ID (MUST be provided or instructor will appear as "Staff") | Meeting Days                              |
|---------------------------------------------------------------------|-------------------------------------------|
| Start and End Time, include AM or PM                                | Room                                      |
| Assignment Type                                                     | Percentage of Responsibility for teachers |

# SCHEDULE WORKSHEETS Description of Data Element Fields

- 1. **Course Subject and Catalog Number Field:** All courses were copied over from Summer 2016, this field is preprinted and contains the letter course management abbreviation and number. For new sections you wish to offer, use the correct abbreviation and number found in the 2016-17 Catalog. <u>Please use the correct code</u>. <u>Be certain that you are using the correct letters designating repeatability (AB, AC, AD, etc.)</u>.
- 2. **Course Description:** The descriptive title of the course. Do <u>not</u> edit, all changes must go through the curriculum process, therefore you need to contact the Curriculum Technician, Monique Fernandez.
- 3. **Course Notes (optional):** No more than a short sentence or two about the course, do not repeat concepts found in the course description. Comments are subject to editing by Academic Services and Communications and College Advancement.
- 4. Class Number Field: All courses that were copied over from Summer 2016 contains a pre-printed fivedigit class number. For new classes you add, the system will assign a class number to the course when it is entered in the computer. <u>The class numbers you used last Summer have changed.</u> We will not resequence the class numbers after we start building the schedule.
- 5. **Sessions:** Each term has a fixed start and end date. See page 4 for the dates.
- 6. Start Date and End Date Fields (do not edit): Go to page 4 for session dates to select from.
- 7. Comp (do not edit): This field shows the component type of the course (lecture or LAB).
- 8. **Comp Nbr (do not edit):** This field shows the component number of the course and is used for reference by Academic Services.
- 9. Enr Capacity: Class limits offered in Summer 2015 were copied over into Summer 2016, therefore if you increased, lowered or zeroed the enrollment capacity for a class you must remember to change it. You must increase the number for each double or triple size section you create.
- 10. Attn: The values in this field will roll forward from the prior like term. For classes being added the attendance field must be completed following the rules in this direction package. If you change the way the class is scheduled you may have to change this field. If the course has more than one component, all components must have the same attendance code.
- 11. **Instruct-Mode:** Select the correct code. These values were originally drawn from the catalog. You will need to make a change only if the class is offered via distance education, the Web or work experience in the particular term you are scheduling. Note that the values in this field roll forward from the prior like term. The codes are LEC, LAB, WEB.
- 12. Auto Enr Comp (do not edit): This field is provided for reference and is used by Academic Services.
- 13. Combined-ID (do not edit): This field is provided for reference and is used by Academic Services.

Summer 2015 Schedule Directions

- 14. Print: All sections will be printed in the schedule in order to meet the state's regulations on open access. In a <u>limited</u> set of circumstances you may use "do not print". Those cases will be reviewed in Academic Services. If we do not print a class we have an obligation to announce its availability to the public.
- 15. **Pat Nbr (do not edit):** This field indicates the number of the meeting pattern in relation to the component. It is provided for reference.
- 16. **Room**: For rooms, see the list at the end of the this packet. <u>Please note</u>: rooms not scheduled on the first run will become available for all other departments to use on an "as needed" basis.
- 17. Days: Use M for Monday, T for Monday, W for Wednesday, R for Thursday, F for Friday and S for Saturday. <u>It is not possible to have a day listed without the time field filled in</u>. If there is no time listed in the time fields, then depending on how the class is being offered choose from one of the following SLA for Supplemental Learning, WEB for Online, OTH for Positive attendance classes and TBA for true TBA classes.
- Start and End Time Fields: Enter the starting time <u>and</u> the ending time for the class meeting. If the class is TBA, leave the times fields blank and put in the days field depending on how the class is being offered choose from one of the following SLA for Supplemental Learning, WEB for Online, OTH for Positive attendance classes and TBA for true TBA classes.
- 19. Empl-ID: Enter the faculty member's employee identification number.
- 20. Instructor Name: Enter the last and first name of the instructor. If only one instructor is teaching the course, fill in all information on the first line. If multiple instructors are involved, use data lines 2, 3, etc. If no instructor is provided "STAFF" will be printed.

| Code | Description      | Code | Description                     |
|------|------------------|------|---------------------------------|
| SLR  | Lecture Regular  | SLP  | Lecture Part-time               |
| SBR  | Lab Regular      | SBP  | Lab Part-time                   |
| SLO  | Lecture Overtime | SCR  | Clinical Lab Regular (Off-Site) |
| SBO  | Lab Overtime     | SCS  | Clinical Lab Saved (Off-Site)   |
| SLS  | Lecture Saved    | SCO  | Clinical Lab Over (Off-Site)    |
| SBS  | Lab Saved        |      |                                 |

21. **A-Type:** Enter the three-character type. The codes are:

22. **Percent of Responsibility:** Enter the portion of the course hours for which the instructor is responsible in that assignment type. See the examples on the spreadsheet.

If you have more than one instructor teaching a component of a course, complete the instructor information (employee ID, assignment type and percentage of responsibility) on the second, third, etc., lines. If the instructor is teaching the class part contract and part hourly, complete the contract information on one line, the hourly on the other, repeating the complete name and Empl-ID of the instructor on the second line.

- 23. If the class component meets in two or three different rooms, and has different meeting times, days, or has a (lunch) break in time on one meeting pattern day, use meeting pattern two and complete the day, room and hours information on that pattern as necessary. Then supply the instructor employee ID, assignment type and percentage of responsibility
- 24. W-Load Hrs (do not edit): This field is automatically calculated from the percent of responsibility values and the catalog.
- 25. FTE % (do not edit): The data in this field is expressed as a percentage of full-time equivalent of a full-time teaching load (1 FTE).
- 26. Class Notes (optional): In the designated tab on the spreadsheet, type one or two short sentences. For classes less than 16 weeks the class number and dates will be automatically repeated in a class note. Please do not refer to class numbers in the body of a class note. Class notes will be edited in Academic Services and Communications and College Advancement. Be judicious and do not create this note if the information applies to all classes -- use a course note instead.

# Automatic Computer Generated Notes

In addition to the class notes, there are two computer-generated notes that will be printed in the printer's proof and schedule, but not on the worksheets.

- 1. Above class nbr. 50211 begins week of 06/19/2017, ends 08/10/2017 When the date-start or date-end field is other than sixteen weeks.
- \*\* Note: \$5.00 material fee paid at registration \*\*
   When the Board has authorized a materials fee. See printer's proof for material fees.

### 6-Week Intersession Class Time and Time Card Calculations

Scheduled class time required for a 6-week course meeting a total of X number of days/meetings.

| Number of<br>Meetings                             | 6 Meetings                                                  | 11 Meetings<br>(1 holday) 12 Meetings                         | 17 Meetings 18<br>(1 holday) Meetings                                                                                                    | 23 Meetings<br>(1 holiday) 24 Meetings           |
|---------------------------------------------------|-------------------------------------------------------------|---------------------------------------------------------------|----------------------------------------------------------------------------------------------------|--------------------------------------------------|
| Days of the Week                                  | M, T, W, or Th                                              | MW or TTh                                                     | MTW or TWTh                                                                                                    | MTWTh                                            |
| Hrs : Mins / Meeting                              | Hrs : Mins                                                  | Hrs: Mins Hrs: Mins                                           | Hrs: Mins Hrs: Mins                                                                                                    | Hrs: Mins Hrs: Mins                              |
| LEC% FTE LAB% FTE                                 | per Day                                                     | per Day per Day                                               | per Day per Day                                                                                                    | per Day per Day                                  |
| 9 total hours                                     | 1:15                                                        | •••                                                           | ••••                                                                                                    | ••••                                             |
| 3.33% FTE 2.5% FTE                                | 150 hrs/day                                                 |                                                               |                                                                                                    |                                                  |
| 18 total hours                                    | 2:50                                                        | 1:20 1:15                                                     | 1:05 ***                                                                                                    | •••                                              |
| 1.1 hrs/wk for 16 weeks                           | TBA hours = 3.0 hours per week                              | TBA hours per half = 1.5 hrs/wk                               | TBA hours each third = 1.00 hrs/wk                                                                                                    |                                                  |
| 27 total hours                                    | 3.00 hrs/day                                                | 2:15 2:05                                                     | 1:20 1:15                                                                                                    | 1:05 1:05                                        |
| 1.7 hrs/wk for 16 weeks                           | TBA hours = 4.5 hours per week                              | TBA hours per half = 2.25 hrs/wk                              | TBA hours each third = 1.50 hrs/wk                                                                                                    | TBA hours each fourth = 1.13 hrs/wk              |
| 10% FTE 7.5% FTE                                  | 4.50 hrs/day                                                | 2.45 hrs/day 2.25 hrs/day                                     | 1.59 hrs/day 1.50 hrs/day                                                                                                    | 1.17 hrs/day 1.13 hrs/day                        |
| 2.3 hrs/wk for 16 weeks                           | 5:50<br>TBA hours = 6.0 hours per week                      | 3:05 2:50<br>TBA hours per half = 3:00 hm/wk                  | TBA hours each third = 2.00 hm/wk                                                                                                    | TBA hours each fourth = 1.50 hrs/wk              |
| 13.33% FTE 10% FTE                                | 6.00 hrs/day                                                | 3.27 hrs/day 3.00 hrs/day                                     | 2.12 hrs/day 2.00 hrs/day                                                                                                    | 1.57 hrs/day 1.50 hrs/day                        |
| 45 total hours                                    | tt tt tt                                                    | 3:55 3:30                                                     | 2:20 2:15                                                                                                    | 1:50 1:35                                        |
| 18.67% FTE 12.6% FTE                              | Tok nous - 7.5 hours per week                               | 4.09 hrs/day 3.75 hrs/day                                     | 2.65 hrs/day 2.50 hrs/day                                                                                                    | 1.96 hrs/day 1.88 hrs/day                        |
| 54 total hours                                    | ** ** **                                                    | 4:35 4:15                                                     | 3:00 2:50                                                                                                    | 2:10 2:05                                        |
| 3.4 hrs/wk for 16 weeks<br>20% FTE 15% FTE        | TBA hours = 9.0 hours per week                              | TBA hours per half = 4.50 hrs/wk<br>4.91 hrs/day 4.50 hrs/day | 3 18 brs/day 3.00 brs/day                                                                                                    | 2 35 hrs/day 2 25 hrs/day                        |
| 63 total hours                                    | ** ** **                                                    | 5:25 5:05                                                     | 3:25 3:15                                                                                                    | 2:25 2:20                                        |
| 3.9 hrs/wk for 16 weeks                           | TBA hours = 10.5 hours per week                             | TBA hours per half = 5.25 hrs/wk                              | TBA hours each third = 3.50 hrs/wk                                                                                                    | TBA hours each fourth = 2.63 hrs/wk              |
| 23.33% FTE 17.6% FTE                              | ** ** **                                                    | 5.73 hrs/day 5.25 hrs/day                                     | 3.71 hrs/day 3.50 hrs/day                                                                                                    | 2.74 hrs/day 2.63 hrs/day                        |
| 4.5 hrs/wk for 16 weeks                           | TBA hours = 12.0 hours per week                             | 5.10 5.00<br>TBA hours per half = 6.00 hrs/wk                 | 4.00 3.50<br>TBA hours each third = 4.00 hrs/wk                                                                                                    | Z.55 Z.50<br>TBA hours each fourth = 3.0 hrs/wk  |
| 28.87% FTE 20% FTE                                |                                                             | 6.55 hrs/day 6.00 hrs/day                                     | 4.24 hrs/day 4.00 hrs/day                                                                                                    | 3.13 hrs/day 3.00 hrs/day                        |
| 81 total hours                                    | ** ** **                                                    | 7:10 6:30                                                     | 4:30 4:15                                                                                                    | 3:15 3:10                                        |
| 30% FTE 22.6% FTE                                 | TBX hours - 13.5 hours per week                             | 7.36 hrs/day 6.75 hrs/day                                     | 4.76 hrs/day 4.50 hrs/day                                                                                                    | 3.52 hrs/day 3.38 hrs/day                        |
| 90 total hours                                    | ** ** **                                                    | ** ** ** 7:15                                                 | 5:05 4:50                                                                                                    | 3:35 3:30                                        |
| 5.6 hrs/wk for 16 weeks                           | TBA hours = 15.0 hours per week                             | TBA hours per half = 7.50 hrs/wk                              | TBA hours each third = 5.00 hrs/wk                                                                                                    | TBA hours each fourth = 3.75 hrs/wk              |
| 00 total hours                                    |                                                             | 7.50 hrs/day                                                  | 5.29 hrs/day 5.00 hrs/day                                                                                                    | 4:05 3:55                                        |
| 6.2 hrs/wk for 16 weeks                           | TBA hours = 18.5 hours per week                             | TBA hours per half = 8.25 hrs/wk                              | TBA hours each third = 5.50 hrs/wk                                                                                                    | TBA hours each fourth = 4.13 hrs/wk              |
| 38.67% FTE 27.5% FTE                              |                                                             |                                                               | 5.82 hrs/day 5.50 hrs/day                                                                                                    | 4.30 hrs/day 4.13 hrs/day                        |
| 108 total hours                                   | ** ** **<br>TDA hours = 10 0 hours nor upor                 | 12 22 22 22 22 22 22 22 22 22 22 22 22 2                      | 6:10 5:50                                                                                                    | 4:25 4:15                                        |
| 40% FTE 30% FTE                                   | Tax nours - 18.0 nours per week                             |                                                               | 6.35 hrs/day 6.00 hrs/day                                                                                                    | 4.70 hrs/day 4.50 hrs/day                        |
| 117 total hours                                   | Evanola                                                     | ** ** ** **                                                   | 6:35 6:15                                                                                                    | 4:55 4:35                                        |
| 7.3 hrs/wk for 16 weeks<br>49 9396 ETE 99 596 ETE | Math 110 usually meets                                      | TBA hours each half = 9.75 hm/wk                              | TBA hours each third = 6.50 hrs/wk                                                                                                    | TBA hours each fourth = 4.88 hrs/wk              |
| 126 total hours                                   | 5.63 hrs/wk for 16 weeks.<br>Whatever the duration of       | ** ** ** **                                                   | 7:10 6:50                                                                                                    | 5:15 5:05                                        |
| 7.9 hrs/wk for 16 weeks                           | the dass, it must always<br>meet 90 total hours.            | TBA hours each half = 10.50 hrs/wk                            | TBA hours each third = 7.00 hrs/wk                                                                                                    | TBA hours each fourth = 5.25 hrs/wk              |
| 48.67% FTE 35% FTE                                | We want to have the dass<br>meet 4 days a week for 5        |                                                               | 7.41 hrs/day 7.00 hrs/day                                                                                                    | 5.48 hrs/day 5.25 hrs/day                        |
| 5.4 hrs/wk for 16 weeks                           | weeks in the Summer.<br>Intersession dasses are             | TBA hours each half = 11.25 hrs/wk                            | TBA hours each third = 7.50 hrs/wk                                                                                                    | 3.33 3.20<br>TBA hours each fourth = 5.63 hrs/wk |
| 60% FTE 37.5% FTE                                 | paid by the day, so we'd<br>multiply 4x6 to get 24          |                                                               | 7.94 hrs/day 7.50 hrs/day                                                                                                    | 5.87 hrs/day 5.63 hrs/day                        |
| 144 total hours                                   | one day is a holiday, the                                   | ** ** ** **                                                   | ** ** ** 7:50                                                                                                    | 6:05 5:50                                        |
| 63.33% FTE 40% FTE                                | Look down the left column                                   | TBX hours each hair = 12.00 hravw.                            | the second second secon | 5 26 brs/day 6.00 brs/day                        |
| 153 total hours                                   | to find 90 total hours and<br>then to the right to find the |                                                               | ** ** ** ** **                                                                                                    | 6:25 6:10                                        |
| 9.6 hrs/wk for 16 weeks                           | 23 meetings column. The<br>chart tells us the class         | Use the hours and<br>minutes when flouring                    | TBA hours each third = 8.50 hrs/wk                                                                                                    | TBA hours each fourth = 6.38 hrs/wk              |
| 162 total hours                                   | minutes each day.                                           | the start and end times                                       | ** ** **                                                                                                    | 6.65 hrs/day 6.38 hrs/day                        |
| 10.1 hrs/wk for 16 weeks                          | HR will need the an<br>estimate of the highest              | for a daily meeting<br>pattern.                               | TBA hours each third = 9.00 hrs/wk                                                                                                    | TBA hours each fourth = 6.75 hrs/wk              |
| 60% FTE 45% FTE                                   | number of weekly contact<br>hours. Multiply the number      |                                                               |                                                                                                    | 7.04 hrs/day 6.75 hrs/day                        |
| 171 total hours                                   | decinal equivalent shown in                                 | from the bar in the                                           | 22 22 22 22 22 22 22 22 22 22 22 22 22                                                                                                    | 7:15 7:05                                        |
| 63.33% FTE 47.6% FTE                              | this case we'd bours                                        | center for the weekly                                         | reactions each dird = 9.50 his/wk                                                                                                    | 7.43 hrs/day 7.13 hrs/day                        |
| 180 total hours                                   | up to be safe.)                                             | a meeting pattern.                                            | ** ** ** **                                                                                                    | 7:30 7:15                                        |
| 11.3 hrs/wk for 16 weeks                          | data meets.                                                 |                                                               | TBA hours each third = 10.00 hrs/wi                                                                                                    | TBA hours each fourth = 7.50 hm/wk               |
| COLORAFIC SUMPLE                                  |                                                             |                                                               |                                                                                                    | 7.63 ms/day 7.50 hrs/day                         |

\* \* \* Pattern does not give optimal apportionment.

\*\* \*\* \*\* A class this long is usually broken down into smaller meetings. Look farther to your right or on other side.

The 10-minute passing time that follows beyond each class is already reflected in the time shown in each square above. The passing time is part of the class. The students are still earning credit, and the instructor is still earning pay while they are making their way to their next class. Make sure those 10 minutes are present between classes you see in print when scheduling in a room and in an instructor's schedule.

# Remember:

Academic Services, LBCC Revised Jan 29, 2014

### Fall and Spring 8-Week Daily Class Time and TBA Calculations

| Number of                    | 7 Meetings                              | 8                  | 14 Meetings    | 15 Meetings                | 16                | 22 Meetings    | 22 Meetings         | 24              |
|------------------------------|-----------------------------------------|--------------------|----------------|----------------------------|-------------------|----------------|---------------------|-----------------|
|                              | (1 holiday)                             |                    | ( 2 holidays ) | (1 holidard)               |                   | ( 2 holidays ) | /1 holidard         |                 |
| Meetings                     | (1 nonday)                              | Meetings           | (2 nondays)    | (1 holiday)                | Meetings          | ( 2 holidays ) | (1 nonday)          | Meetings        |
| Days of the Week             | мтж                                     | Th E or S          |                |                            | Ъ                 | M              |                     | ль              |
| Days of the Week             |                                         | 11, 1, 01 3        |                |                            |                   |                |                     |                 |
| Hrs : Mins / Meeting         | Hrs : Mins                              | Hrs : Mins         | Hrs : Mins     | Hrs : Mins                 | Hrs : Mins        | Hrs : Mins     | Hrs : Mins          | Hrs : Mins      |
| LEC% FTE LAB% FTE            | per Day                                 | per Day            | per Day        | per Day                    | per Day           | per Day        | per Day             | per Day         |
|                              |                                         |                    |                |                            |                   |                |                     |                 |
| 9 total hours                | 1:05                                    | 1:05               |                |                            |                   |                |                     |                 |
| .6 hrs/wk for 16 weeks       | TBA hours = 1.3                         | 13 hours per week  | * * *          | * * *                      | ***               | * * *          | * * *               | * * *           |
| 3.33% FTE 2.5%               | 1.29 hrs/day                            | 1.13 hrs/day       |                |                            |                   |                |                     |                 |
| 18 total hours               | 2:20                                    | 2:05               | 1:05           | 1:05                       | 1:05              |                |                     |                 |
| 1.1 hrs/wk for 16 weeks      | TBA hours = 2.3                         | 25 hours per week  | TBA hours e    | ach half = 1.13 ho         | urs per week      | * * *          | * * *               | * * *           |
| 6.67% FTE 5%                 | 2.57 hrs/day                            | 2.25 hrs/day       | 1.28 hrs/day   | 1.20 hrs/day               | 1.13 hrs/day      |                |                     |                 |
| 27 total hours               | 2.25                                    | 2:10               | 1.25           | 1.20                       | 1.25              | 1:05           | 1:05                | 1:05            |
| 1.7 brs/wk for 16 weeks      | TRA hours = 3                           | Shours per week    | TRA hours o    | ach half = 1.69 ho         | Lizo              | TRA bours of   | ach third = 1.13 br | LIG DET WERK    |
| 10% FTE 7.5%                 | 3.96 beelday                            | 3 39 bre/day       | 1.03 bre/day   | 1.90 bre/day               | 1.60 hrs/day      | 1.23 bre/day   | 1 17 bro/day        | 1 13 bre/day    |
| 26 total hours               | 3.00 HIS/00Y                            | 3.30 III 5/00V     | 1.95 ms/udy    | 1.00 III 5/08Y             | 1.05 H 5/0dy      | 1.23 mis/uay   | 1.17 115/089        | 1.13 115/049    |
| 30 total hours               | 4:55                                    | 4:15               | 2:20           | 2:10                       | 2:05              | 1:20           | 1:20                | 1:15            |
| 12.3 hrs/wk for 16 weeks     | TBA hours = 4.5                         | 50 hours per week  | TBA hours e    | ach half = 2.25 ho         | urs per week      | TBA hours e    | ach third = 1.50 ho | urs per week    |
| 13.33% FIE 10%               | 5.14 nrs/day                            | 4.50 ms/day        | 2.5/ hrs/day   | 2.40 hrs/day               | 2.25 nrs/day      | 1.64 hrs/day   | 1.57 hrs/day        | 1.50 hrs/day    |
| 45 total hours               | 6:10                                    | 5:20               | 3:05           | 2:50                       | 2:30              | 1:50           | 1:50                | 1:35            |
| 2.8 hrs/wk for 16 weeks      | TBA hours = 5.6                         | 63 hours per week  | TBA hours e    | ach half = 2.81 ho         | urs per week      | TBA hours e    | ach third = 1.88 ho | urs per week    |
| 16.67% FTE 12.5%             | 6.43 hrs/day                            | 5.63 hrs/day       | 3.21 hrs/day   | 3.00 hrs/day               | 2.81 hrs/day      | 2.05 hrs/dav   | 1.96 hrs/day        | 1.88 hrs/dav    |
| 54 total hours               | * ** *                                  | * ** *             | 3:35           | 3:20                       | 3:10              | 2:15           | 2:10                | 2:05            |
| 3.4 hrs/wk for 16 weeks      | TBA hours = 6.7                         | 75 hours per week  | TBA hours e    | ach half = 3.38 ho         | urs per week      | TBA hours e    | ach third = 2.25 ho | urs per week    |
| 20% FTE 15%                  |                                         |                    | 3.86 hrs/day   | 3.60 hrs/day               | 3.38 hrs/day      | 2.45 hrs/day   | 2.35 hrs/day        | 2.25 hrs/day    |
| 63 total hours               | * ** *                                  | * ** *             | 4:15           | 4:00                       | 3:35              | 2:35           | 2:25                | 2:20            |
| 3.9 hrs/wk for 16 weeks      | TBA hours = 7.8                         | 58 hours per week  | TBA hours e    | ach half = 3.94 ho         | urs per week      | TBA hours e    | ach third = 2.63 ho | urs per week    |
| 23.33% FTE 17.5%             |                                         |                    | 4.50 hrs/day   | 4.20 hrs/day               | 3.94 hrs/day      | 2.86 hrs/day   | 2.74 hrs/day        | 2.63 hrs/day    |
| 72 total hours               | and and and and and and and and and and |                    | 4.55           | 4.20                       | 4.15              | 3:05           | 2.55                | 2.50            |
| 4.5 brs/wk for 16 works      | TRA bours = 9.0                         | O hours over week  | 9:00           | 4:30<br>ach ball = 4.50 bo | The second second | TRA bours of   | whithird = 3.00 by  | 2.00            |
| 26.67% FTE 20%               | TOR HOURS - 2.                          | to ricus per week  | E 14 bro/day   | 4 90 hrs/day               | A E0 bro/day      | 2.27 hm/day    | 2.12 hm/day         | 3.00 hm/day     |
| Of total house               |                                         |                    | 5.14 ms/udy    | 4.00 mis/uay               | 4.50 ms/udy       | 3.27 ms/udy    | 3.13 ms/uay         | 3.00 ms/uay     |
| 81 total hours               | * ** *                                  | * ** *             | 5:30           | 5:10                       | 4:55              | 3:25           | 3:15                | 3:10            |
| 5.1 hrs/wk for 16 weeks      | TBA hours = 10.                         | 13 hours per week  | TBA hours e    | ach half = 5.06 ho         | urs per week      | TBA hours e    | ach third = 3.38 ho | urs per week    |
| 30% FTE 22.5%                |                                         |                    | 5.79 hrs/day   | 5.40 hrs/day               | 5.06 hrs/day      | 3.68 hrs/day   | 3.52 hrs/day        | 3.38 hrs/day    |
| 90 total hours               | * ** *                                  | * ** *             | 6:10           | 5:50                       | 5:20              | 3:55           | 3:35                | 3:30            |
| 5.6 hrs/wk for 16 weeks      | TBA hours = 11.                         | 25 hours per week  | TBA hours e    | ach half = 5.63 ho         | urs per week      | TBA hours e    | ach third = 3.75 ho | urs per week    |
| 33.33% FTE 25%               |                                         |                    | 6.43 hrs/day   | 6.00 hrs/day               | 5.63 hrs/day      | 4.09 hrs/day   | 3.91 hrs/day        | 3.75 hrs/day    |
| 99 total hours               | * ** *                                  | * ** *             | * ** *         | * ** *                     | * ** *            | 4:15           | 4:05                | 3.55            |
| 6.2 hrs/wk for 16 weeks      | TBA hours = 12                          | 38 hours per week  | TBA hours e    | ach half = 6.19 ho         | urs per week      | TBA hours e    | ach third = 4.13 hc | urs per week    |
| 36.67% FTE 27.5%             |                                         |                    |                |                            |                   | 4 50 hrs/day   | 4 30 brs/day        | 4.13 hrs/day    |
| 100 total hours              | and the second                          |                    | A 44 4         |                            |                   | 4.30 183/004   | 1.50 11 2 0.01      | 4.23 183/003    |
| 108 total hours              | * ** *                                  | * ** *             | * ** *         | * * * *                    | * * * *           | 4:35           | 4:25                | 4:15            |
| 6.8 hrs/wk for 16 weeks      | TBA hours = 13.                         | 50 hours per week  | TBA hours e    | ach half = 6.75 ho         | urs per week      | TBA hours e    | ach third = 4.50 ho | urs per week    |
| 40% PTE 30%                  |                                         |                    |                |                            |                   | 4.91 hrs/day   | 9.70 hrs/day        | 9.50 hrs/day    |
| 117 total hours              | * ** *                                  | * ** *             | * ** *         | * ** *                     | * ** *            | 5:05           | 4:55                | 4:35            |
| 7.3 hrs/wk for 16 weeks      | TBA hours = 14.                         | 63 hours per week  | TBA hours e    | ach half = 7.31 ho         | urs per week      | TBA hours e    | ach third = 4.88 ho | urs per week    |
| 43.33% FTE 32.5%             |                                         |                    |                |                            |                   | 5.32 hrs/day   | 5.09 hrs/day        | 4.88 hrs/day    |
| 126 total hours              | * ** *                                  | * ** *             | * ** *         | * ** *                     | * ** *            | 5:25           | 5:15                | 5:05            |
| 7.9 hrs/wk for 16 weeks      | TBA hours = 15.                         | 75 hours per week  | TBA hours e    | ach half = 7.88 ho         | urs per week      | TBA hours e    | ach third = 5.25 ho | urs per week    |
| 46.67% FTE 35%               |                                         |                    |                |                            |                   | 5.73 hrs/day   | 5.48 hrs/day        | 5.25 hrs/day    |
| 135 total hours              | * ***                                   | * ** *             | * * * *        | * ** *                     | * * * *           | 5-55           | 5-25                | 5:20            |
| 8.4 hrs/wk for 16 weeks      | TBA hours = 16                          | 88 hours per werk  | TBA hours e    | ach half = 8.44 ho         | urs per week      | TBA hours e    | ach third = 5.63 hr | urs per week    |
| 50% FTE 37.5%                |                                         |                    |                |                            |                   | 6.14 brs/day   | 5.87 brs/day        | 5.63 brs/day    |
| 144 total hours              |                                         | 4 4 4 4            | 4 9 4 9        |                            | 4 4 4 4           | E. 4 F         | E-OF                | E.EO            |
| a observation for the second | TRA hours of the                        | A A A A            |                | ach half - 0.00 hr         |                   | 0:15           | 0:05                | 5:50            |
| 53,33% FTE 40%               | 104 Hours = 18.                         | too nours per week | TOA HOURS O    | act hair = 9.00 ho         | us per week       | 6 FE has lide  | 6 DE kende          | 6 00 here lider |
| 152 total house              |                                         |                    |                |                            |                   | 6.55 hrs/day   | 0.26 hirs/day       | 0.00 hirs/day   |
| 153 total hours              | * ** *                                  | * ** *             | * ** *         | * ** *                     | * * * *           | 6:50           | 6:25                | 6:10            |
| 9.6 hrs/wk for 16 weeks      | TBA hours = 19.                         | 13 hours per week  | TBA hours e    | ach failf = 9.56 ho        | urs per week      | TBA hours e    | ach third = 6.38 ho | urs per week    |
| 56.67% FTE 42.5%             |                                         |                    |                |                            |                   | 6.95 hrs/day   | 6.65 hrs/day        | 6.38 hrs/day    |
| 162 total hours              | * ** *                                  | * ** *             | * ** *         | * ** *                     | * ** *            | 7:10           | 6:50                | 6:30            |
| 10.1 hrs/wk for 16 weeks     | TBA hours = 20.                         | 25 hours per week  | TBA hours of   | ach haif = 10.13 ho        | ours per week     | TBA hours e    | ach third = 6.75 ho | urs per week    |
| 60% FTE 45%                  |                                         |                    |                |                            |                   | 7.36 hrs/day   | 7.04 brs/day        | 6.75 hrs/day    |
| 171 total hours              | ak akak ak                              | * ** *             | * ** *         | * ** *                     | * ** *            | * * * *        | ****                | * * * *         |
| 10.7 brs/wk for 16 works     |                                         |                    | 4 54 5         |                            |                   | TRA bount of   | ach third = 7.12 hr | and one week    |
| 63.33% FTE 47.5%             |                                         |                    |                |                            |                   | Tak Iburs e    |                     | and per week    |
| 100 10112 471370             |                                         |                    |                |                            |                   |                |                     |                 |
| 180 total hours              | * ** *                                  | * ** *             | * ** *         | * ** *                     | * ** *            | * ** *         | * ** *              | * * * *         |
| 11.3 hrs/wk for 16 weeks     |                                         |                    |                |                            |                   |                |                     |                 |
| 00.07% FTE 50% FTE           |                                         |                    |                |                            |                   |                |                     |                 |

Scheduled class time required for an 8-week course meeting a total of X number of days/meetings.

\* \* \* Pattern does not give optimal apportionment.

\* \*\* \* A class this long is usually broken down into smaller meetings. Look farther to your right or on other side.

The 10-minute passing time that follows each class is already reflected in the time shown in each square above. The passing time is part of the class. The students are still earning credit, and the instructor is still earning pay while they are making their way to their next class. Make sure those 10 minutes are present between classes you see in print when scheduling in a room and in an instructor's schedule.

kosdemic Services, LBCC Invited Nov 8, 2013

there are two sides to this

### Fall and Spring 8-Week Daily Class Time and TBA Calculations

| Number of                                |                      |                                   | 22                    |                      |                                     |              |  |
|------------------------------------------|----------------------|-----------------------------------|-----------------------|----------------------|-------------------------------------|--------------|--|
| Number of                                | 30 Meetings          | 31 Meetings                       | 32                    | 37 Meetings          | 38 Meetings                         | 39 Meetings  |  |
| Meetings                                 | ( 2 nondays )        | (1 holday)                        | Meetings              | ( 5 holidays )       | (2 holidays )                       | (I holiday)  |  |
| Days of the Week                         | MTW                  | /Th or TV                         | WThF                  | Daily - MTWThF       |                                     |              |  |
| Hrs : Mins / Meeting                     | Hrs : Mins           | Hrs : Mins                        | Hrs : Mins            | Hrs : Mins           | Hrs : Mins                          | Hrs : Mins   |  |
| LEC% FTE LAB% FTE                        | per Day              | per Day                           | per Day               | per Day              | per Day                             | per Day      |  |
| 9 total hours                            |                      |                                   |                       |                      |                                     |              |  |
| .6 hrs/wk for 16 weeks                   | ***                  | ***                               | ***                   | ***                  | ***                                 | * * *        |  |
| 19 total hours                           |                      |                                   |                       |                      |                                     |              |  |
| 1.1 hrs/wk for 16 weeks                  | * * *                | * * *                             | * * *                 | * * *                | * * *                               | * * *        |  |
| 6.67% FTE 5%                             |                      |                                   |                       |                      |                                     |              |  |
| 27 total hours                           |                      |                                   |                       |                      |                                     |              |  |
| 1.7 hrs/wk for 16 weeks<br>10% FTE 7.5%  | ***                  | ***                               | ***                   | ***                  | ***                                 | ***          |  |
| 36 total hours                           |                      |                                   |                       |                      |                                     |              |  |
| 2.3 hrs/wk for 16 weeks                  | * * *                | ***                               | ***                   | * * *                | * * *                               | ***          |  |
| 13.33% FTE 10%                           | 4.45                 | 4.45                              | 4.40                  |                      |                                     |              |  |
| 2.8 hrs/wk for 16 weeks                  | 1:15<br>TBA hours ea | 1:15<br>ch fourth = 1.41 h        | 1:10<br>ours per week | * * *                | * * *                               | * * *        |  |
| 16.67% FTE 12.5%                         | 1.50 hrs/day         | 1.45 hrs/day                      | 1.41 hrs/day          |                      |                                     |              |  |
| 54 total hours                           | 1:30                 | 1:25                              | 1:25                  | 1:15                 | 1:10                                | 1:10         |  |
| 20% FTE 15%                              | 1.80 hrs/day         | 1.74 hrs/day                      | 1.69 hrs/day          | 1.46 hrs/day         | 1.42 hrs/day                        | 1.38 hrs/day |  |
| 63 total hours                           | 1:55                 | 1:50                              | 1:50                  | 1:30                 | 1:25                                | 1:20         |  |
| 3.9 hrs/wk for 16 weeks                  | TBA hours ea         | ch fourth = 1.97 h                | ours per week         | TBA hours e          | ach fifth = 1.58 ho                 | urs per week |  |
| 72 total hours                           | 2:10 ms/day          | 2.03 hrs/day                      | 2:05                  | 1.70 ms/day          | 1.66 ms/day                         | 1.62 ms/day  |  |
| 4.5 hrs/wk for 16 weeks                  | TBA hours ea         | ch fourth = 2.25 h                | ours per week         | TBA hours e          | ach fifth = 1.80 ho                 | urs per week |  |
| 26.67% FTE 20%                           | 2.40 hrs/day         | 2.32 hrs/day                      | 2.25 hrs/day          | 1.95 hrs/day         | 1.89 hrs/day                        | 1.85 hrs/day |  |
| 81 total hours                           | 2:25                 | 2:20                              | 2:15                  | 2:00                 | 1:55                                | 1:55         |  |
| 30% FTE 22.5%                            | 2 70 brs/day         | h fourth = 2.53 h<br>2.61 hrs/day | 2.53 hrs/day          | 2.19 brs/day         | ach fifth = 2.03 ho<br>2.13 hrs/day | 2.08 brs/day |  |
| 90 total hours                           | 2:50                 | 2:35                              | 2:30                  | 2:10                 | 2:10                                | 2:05         |  |
| 5.6 hrs/wk for 16 weeks                  | TBA hours ea         | o fourth = 2.81 h                 | ours per week         | TBA hours e          | ach tith = 2.25 ho                  | urs per week |  |
| 33.33% FTE 25%                           | 3.00 hrs/day         | 2.90 hrs/dav                      | 2.81 hrs/dav          | 2.43 hrs/dav         | 2.37 hrs/day                        | 2.31 hrs/dav |  |
| 99 total hours                           | 3:05                 | 3:00                              | 2:55                  | 2:25<br>TBA bours of | 2:20<br>ach fith = 2.48 ha          | 2:15         |  |
| 36.67% FTE 27.5%                         | 3.30 hrs/day         | 3.19 hrs/day                      | 3.09 hrs/day          | 2.68 hrs/day         | 2.61 hrs/day                        | 2.54 hrs/day |  |
| 108 total hours                          | 3:20                 | 3:15                              | 3:10                  | 2:35                 | 2:30                                | 2:30         |  |
| 6.8 hrs/wk for 16 weeks<br>40% ETE 20%   | TBA hours ea         | ch fourth = 3.38 h                | ours per week         | TBA hours e          | ach fifth = 2.70 ho                 | urs per week |  |
| 117 total hours                          | 3.60 hrs/dav         | 3.48 hrs/day                      | 3.38 hrs/dav          | 2.92 hrs/dav         | 2.84 hrs/day                        | 2.77 hrs/day |  |
| 7.3 hrs/wk for 16 weeks                  | TBA hours ea         | ch fourth = 3.66 h                | ours per week         | TBA hours e          | ach fifth = 2.93 ho                 | urs per week |  |
| 43.33% FTE 32.5%                         | 3.90 hrs/day         | 3.77 hrs/day                      | 3.66 hrs/day          | 3.16 hrs/day         | 3.08 hrs/day                        | 3.00 hrs/day |  |
| 126 total hours                          | 4:05                 | 3:55                              | 3:35                  | 3:10                 | 3:05                                | 3:05         |  |
| 46.67% FTE 35%                           | 4.20 hrs/day         | 4.06 hrs/day                      | 3.94 hrs/day          | 3.41 hrs/day         | 3.32 hrs/day                        | 3.23 hrs/day |  |
| 135 total hours                          | 4:15                 | 4:10                              | 4:00                  | 3:20                 | 3:20                                | 3:15         |  |
| 8.4 hrs/wk for 16 weeks<br>50% ETE 27 5% | TBA hours ea         | ch fourth = 4.22 h                | ours per week         | TBA hours e          | ach fifth = 3.38 ho                 | urs per week |  |
| 144 total hours                          | 4.50 hrs/day         | 4.35 hrs/day                      | 4.22 hrs/day          | 3.65 hrs/day         | 3.55 hrs/day                        | 3.46 hrs/day |  |
| 9.0 hrs/wk for 16 weeks                  | TBA hours ea         | ch fourth = 4.50 h                | ours per week         | TBA hours of         | sich fifth = 3.60 ho                | urs per week |  |
| 53.33% FTE 40%                           | 4.80 hrs/day         | 4.65 hrs/day                      | 4.50 hrs/day          | 3.89 hrs/day         | 3.79 hrs/day                        | 3.69 hrs/day |  |
| 153 total hours                          | 4:55                 | 4:35                              | 4:30                  | 3:55                 | 3:50                                | 3:35         |  |
| 56.67% FTE 42.5%                         | 5.10 brs/day         | 4.94 hrs/day                      | 4.78 hrs/day          | 4.13 hrs/day         | 4.03 hrs/day                        | 3.93 hrs/day |  |
| 162 total hours                          | 5:10                 | 5:05                              | 4:55                  | 4:10                 | 4:05                                | 4:00         |  |
| 10.1 hrs/wk for 16 weeks                 | TBA hours ea         | ch fourth = 5.06 h                | ours per week         | TBA hours e          | sach fifth = 4.05 ho                | urs per week |  |
| 60% FTE 45%                              | 5.40 hrs/dav         | 5.23 hrs/day                      | 5.06 hrs/day          | 4.38 hrs/dav         | 4.26 hrs/day                        | 4.16 hrs/day |  |
| 171 total hours                          | 5:25                 | 5:15                              | 5:10                  | 4:20                 | 4:15                                | 4:10         |  |
| 63.33% FTE 47.5%                         | 5.70 brs/day         | 5.52 hrs/day                      | 5.34 hrs/day          | 4.62 hrs/day         | 4.50 hrs/dev                        | 4.38 hrs/day |  |
| 180 total hours                          | 5:50                 | 5:30                              | 5:20                  | 4:35                 | 4:25                                | 4:20         |  |
| 11.3 hrs/wk for 16 weeks                 | TBA hours ea         | ch fourth = 5.63 h                | ours per week         | TBA hours e          | ach fifth = 4.50 ho                 | urs per week |  |
| 66.67% FTE 50% FTE                       | 6.00 hrs/day         | 5.81 hrs/day                      | 5.63 hrs/day          | 4.86 hrs/day         | 4.73 hrs/day                        | 4.62 hrs/day |  |

Scheduled class time required for an 8-week course meeting a total of X number of days/meetings.

Use the hours and minutes when figuring the start and end times for a **daily** meeting pattern.

Use the decimal figure from the bar in the center for the weekly calculation of TBA hours for the meeting pattern.

### Example:

An 8-week, 90-hour MATH class that meets four days a week (MTWTh) with two holidays would meet 30 times.

Go down the column at the left until you reach the 90 total hours row and then to the right until you come under the 30 Meetings column. This class would meet 2 hours and 50 minutes each day.

Make sure there is an extra 10 minutes available in the classroom in which you plan to place this class for the passing time that will follow your class.

If there is a class before yours, make sure there is 10 minutes left open for that class's passing time.

### Remember:

 If a class is 1 hour or more but less than 2 hours long, the students should get 10 minutes passing time after the class ends in lieu of a break.

 If a class is 2 hours or more, but less than 3 hours long, the students should get one 10-minute break during class and 10 minutes passing time after the class ends.

 If a class is 3 hours or more, but less than 4 hours long, the students should get two 10-minute breaks during class and 10 minutes passing time after the class ends.

etc.

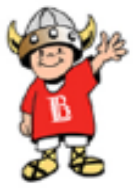

\* \* \* Pattern does not give optimal apportionment.

The 10-minute passing time that follows each class is already reflected in the time shown in each square above. The passing time is part of the class. The students are still earning credit, and the instructor is still earning pay while they are making their way to their next class. Make sure those 10 minutes are present between classes you see in print when scheduling in a room and in an instructor's schedule.

there are two sides to this document

# SCHEDULE CHANGE FORM

All Schedule Changes, Add or Deletes are to be done Online. Please do not send paper schedule change forms. Contact <u>Cheryl Glover at ext. #4388</u> for training on using the Online Schedule Change form. **Go** to the following website for the Online Schedule Change Form, http://oasmanage.lbcc.edu/Main.cfm

# **LOADSHEETS**

## 1. Contact Human Resource Specialist, for deadlines, new and revised loadsheets.

| a. Contract Instructor – Cindi Nguyen | ext. #4813 |
|---------------------------------------|------------|
|                                       |            |

b. Adjunct Instructor – Kim Slany ext. #4827

# QUICK LOOK UP ACCOUNTING DATA REFERENCE

Complete information about accounting codes is contained in the Chart of Accounts document issued to activity managers (deans and department heads) by Fiscal Affairs. The following codes have been extracted from the document for your convenience in preparing loadsheets. The thirteen character account number is composed of four subfields which are read left to right as follows:

| Account      | Fund         | Dept ID      | Program      |
|--------------|--------------|--------------|--------------|
| 6 Characters | 2 Characters | 6 Characters | 4 Characters |

In the spaces below you may want to note the program and activity center numbers for your area. While the most common program code is 0010, vocational curricula and grant funded courses use other codes.

## Spring and Fall

| Account | Fund | Dept ID | Program |                                        |
|---------|------|---------|---------|----------------------------------------|
| 111000  | 01   |         |         | regular faculty, teaching              |
| 133000  | 01   |         |         | hourly faculty, teaching*              |
| 133500  | 01   |         |         | hourly faculty, teaching**             |
| 116000  | 01   |         |         | long-term substitute                   |
| 123000  | 01   |         |         | department head release-time           |
| 123500  | 01   |         |         | coordinator release-time 100%          |
| 129000  | 01   |         |         | other release-time (non-instructional) |
|         |      |         |         |                                        |

# Long Beach Community College District 2016 – 2017 16-Week Academic Calendar Approved January 27, 2015

August 2016

September 2016

October 2016

November 2016

December 2016

|                                         | 25         26         27         29         29         30         23         24         25         26         27         28         29         27 | 18 \\19 20 21 22 23 24 16 17 18 19 20 21 22 20 20 | 11 12 13 14 15 16 17 9 10 11 12 13 14 15 13 | 4 5 6 7// 08 9 10 2 3 12 5 6 7 8 6 |                                     | Su No Tu We Th Fr Sa Su No Tu We Th Fr Sa Su | June 2017 July 2017 |  | 22         23         24         25         36         27         28         19         21         21         23         24         25         19           30         30         31         25         26         27         28         19         21         22         23         24         25         19           30         31         34         35         36         37         38         19         34         35         19 | 15 <b>111</b> 17 18 19 20 21 12 <b>13</b> 14 <b>15</b> 16 <b>518</b> 12 | 8 9 10 11 12 13 14 5 M6 7 8 9 10 11 5 | 1 12 1/3 4 5 6 7 | Su Mo Tu We Th Fr Sa Su Mo Tu We Th Fr Sa Su | January 2017 February 2017 |    | 28 \\29 30 31 25 26 27 28 29 30 23 | 21 22 23 24 25 226 27 18 19 23 21 22 23 24 16 | 14 15 16 17 18 19 20 11 12 13 14 15 16 17 9 | 7 8 9 10 11 12 13 4 15 6 7 8 9 10 2 |           | Su Mo Tu We Th Fr Sa Su Mo Tu We Th Fr Sa Su |
|-----------------------------------------|----------------------------------------------------------------------------------------------------|---------------------------------------------------|---------------------------------------------|------------------------------------|-------------------------------------|----------------------------------------------|---------------------|--|----------------------------------------------------------------------------------------------------|-------------------------------------------------------------------------|---------------------------------------|------------------|----------------------------------------------|----------------------------|----|------------------------------------|-----------------------------------------------|---------------------------------------------|-------------------------------------|-----------|----------------------------------------------|
|                                         | 28 29 30 31                                                                                                    | 21 22 23 24 25 26                                 | 14 15 16 17 18 19//                         | 7 8 9 10 11 12                     | 1 2 3 4 5                           | Mo Tu We Th Fr Sa                            | August 2017         |  | 20 21 22 23 24 25                                                                                                    | 13 14 15 16 17 18                                                       | 6 A7 8 9 10 11                        | 1 2 3            | Mo Tu We Th Fr Sa                            | March 2017                 | 31 | 24 25 26 27 28 29                  | 17 18 19 20 21 22                             | 10 11 12 13 14 15                           | 3 4 5 6 7 8                         |           | Mo Tu We Th Fr Sa                            |
| 2 Contract Faculty Duty Day: Graduation | E Contract Faculty Duty Day: College Day                                                                                                    | A Flex Days                                       | 2 Legal Holidays                            | 11 Winter / Summer Term Start Date | Fall / Spring Instructional Days    | W Fall / Spring Term Start Date              | Symbols             |  | 16 17 18 19 20 21 22                                                                                                    | 9 10 11 12 13 14 15                                                     | 2 3 4 5 6 7 8                         |                  | Su Mo Tu We Th Fr Sa                         | April 2017                 |    | 27 28 29 30                        | 20 21 22 23 2.4 25 525                        | 13 14 15 16 17 18 19                        | 6 7 8 9 10 11 12                    | 1 2 3 4 5 | Su Mo Tu We Th Fr Sa                         |
|                                         | § Non-Instructional Days                                                                                                    | Winter / Spring Recess                            | 8 Board-Declared Holidays                   | // Winter / Summer Term End Date   | Winter Intersession / Summer School | // Fall / Spring Term End Date               |                     |  | 21 22 23 24 25 26 27                                                                                                    | 14 15 16 17 18 19 20                                                    | 7 8 9 10 11 12 13                     | 1 2 3 4 5 6      | Su Mo Tu We Th Fr Sa                         | May 2017                   |    | 25 <b>3.8 427 428 429 430</b> 31   | 18 19 20 21 22 23 24                          | 11 12 13 14 15 16 11                        | 4 5 6 7 8 9 10                      |           | Su Mo Tu We Th Fr Sa                         |

Flex Day Flex Day Board-Declared Holiday Thanksgiving Veterans Day Labor Day Fall Semester College Day Σ November 11 Σ November 24 ¥ November 25 Δ December 17 ∆ September 20 £ August 26 \\ August 29 - December 17 // September 5 \* There is no separate final exam week. Finals will take place on the last day of class. Washington's Day Winter Intersession New Year's Day Holiday Board-Declared Holidays Christmas Holiday Winter Recess Lincoln's Day Spring Semester King's Day \\ February 6 - June 7//
∑ February 17
∑ February 20 ∑ January 16 \\ January 3 - February 3 // Σ January 2 ¥ December 27-30 Σ December 26 December 19 - January 2 Summer Graduation Day Memorial Day Spring Recess Flex Day Independence Day (Summer Session Lengths May Vary) Σ May 29 Ω June 8 Σ July 4 // June 19 - Aug 19 // A March 7 April 3 - April 8

First Reading: Board of Trustees, December 9, 2014 Approved: Board of Trustees, January 27, 2015 Revised: Board of Trustees, October 27, 2015

# ATTENDANCE CODE COLLECTION AND RULES

# Daily Census Attendance classes use code (D)

- 1. A credit class that also meets these conditions.
- 2. Begin and start dates are within the dates for the full-term session and are therefore less than 16 weeks long.
- 3. Meets on a regular day pattern in which the contact hours for each meeting day are the same.
- 4. Census day is the meeting that represents 20% of all scheduled meetings for the class.
- 5. Work Experience, Online and Hybrid classes that meet less than 186 weeks long.

# Positive or Actual Hour Attendance classes use code (P)

- 1. All noncredit classes (numbered 600 to 699) are positive attendance.
- 2. All in-service classes for police and fire personnel (in-service code value I) are positive attendance.
- 3. All classes for apprentices (numbered 500 to 599) are positive attendance.
- 4. All classes that cross a semester dateline are positive attendance.
- 5. All classes that meet for less than five class meetings are positive attendance.

# **Open-Entry/Open-Exit classes use code (E)**

1. All classes that are scheduled open-entry/open-exit are positive attendance.

# No Attendance classes use code (O)

1. <u>You must contact Joanne Breton at ext.# 4131or Cheryl Glover at ext.#4388</u> for contract education classes that are closed to the public, funded privately and offered under a contract between the college and an employer or community organization collects no attendance and claims no state reimbursement.